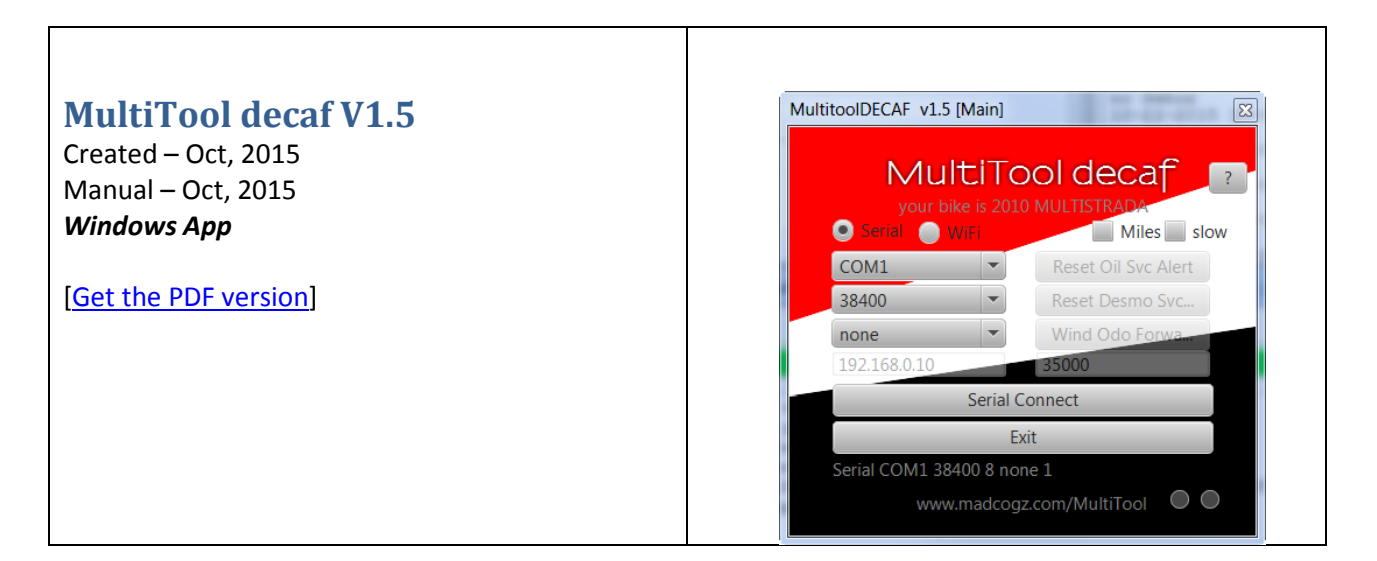

# **Table of Contents**

| MultiTool decaf V1.51                          |
|------------------------------------------------|
| Introduction3                                  |
| Uses SERIAL or WIFi Compatible ELM3273         |
| What's it do ?5                                |
| Main Requirements5                             |
| Other Products6                                |
| The Screens Explained7                         |
| Screen buttons7                                |
| Connection options7                            |
| Minor options                                  |
| Action options                                 |
| About button9                                  |
| Configuration Parameters11                     |
| Serial Settings11                              |
| WiFi Settings                                  |
| RESETS13                                       |
| Wind Odo Forward14                             |
| BBS Disconnection                              |
| Installation16                                 |
| Installing the EXE file on your LapTop or PC16 |
|                                                |

# October 22, 2015 MultiTool decaf V1.5

| Connecting the hardware     |    |
|-----------------------------|----|
| Make your own Adapter Cable |    |
| Reporting Problems          |    |
| Acknowledgments             | 20 |
| Appendices                  | 21 |
| Version Control             | 21 |
| Appendix: Version History   | 22 |
| Appendix: Tested with :     | 22 |

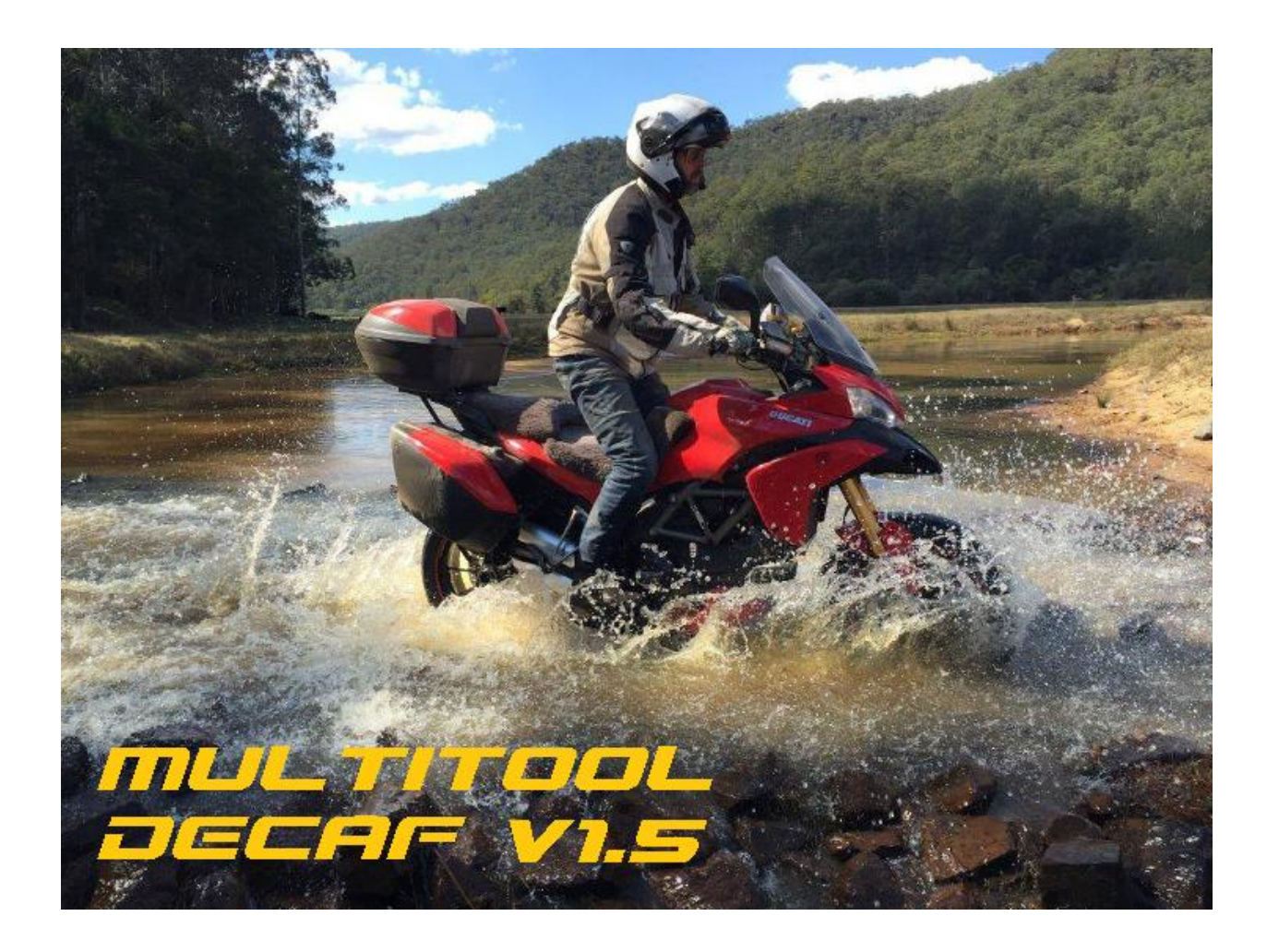

#### Introduction

Please note: Both the App, and this document are still a "Work In Progress"...

Very simply put, MultiTool Decaf will allow you to reset your OIL and DESMO service warnings.

#### **Uses SERIAL or WIFi Compatible ELM327**

ELM327's are everywhere these days.

This Windows based app allows connection to a SERIAL or WiFi based ELM.

Connection can be :

- Direct serial (RS232)
- Virtual comport (Blue Tooth or USB)
- WiFi (TELNET)

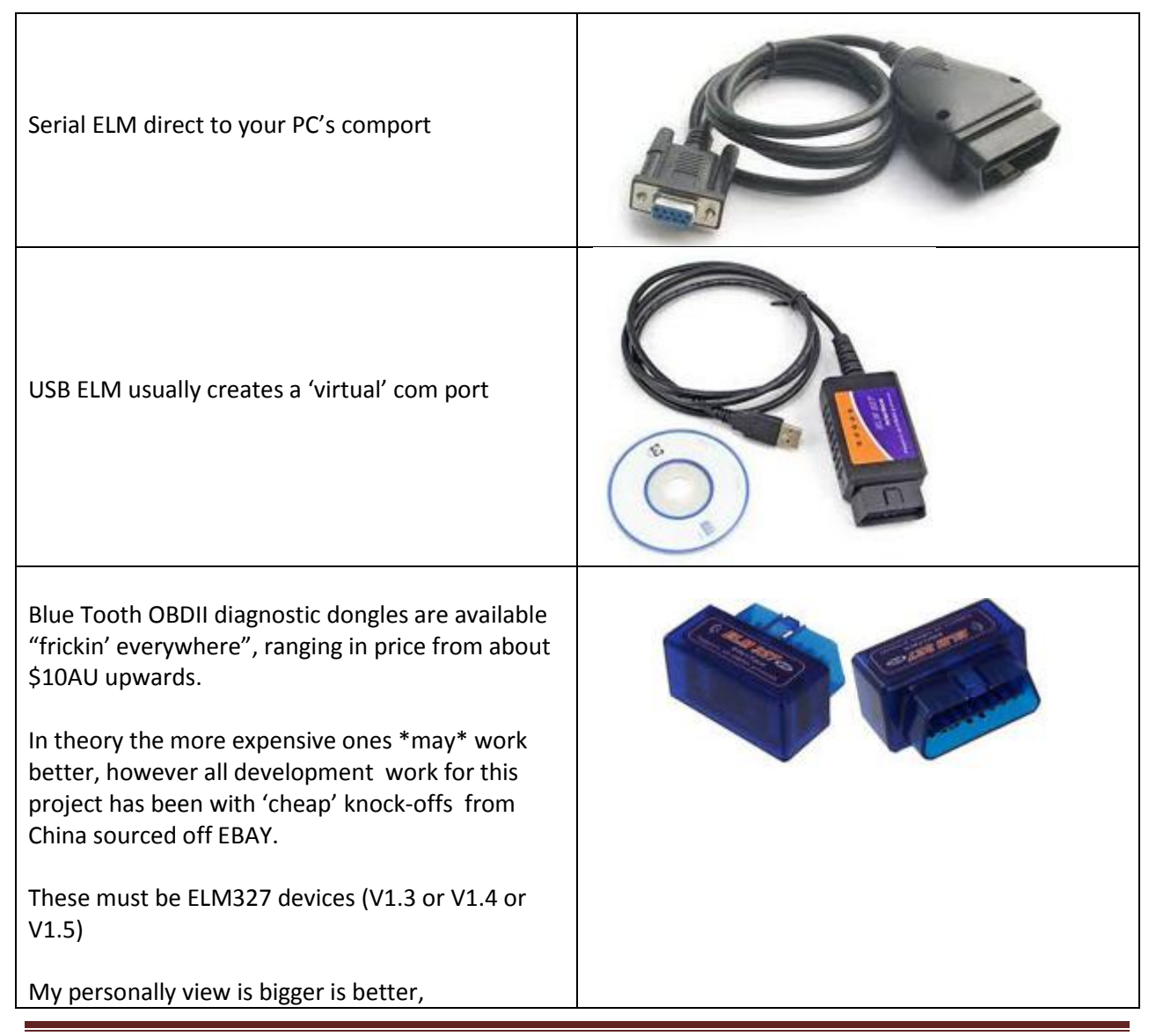

# October 22, 2015 MultiTool decaf V1.5

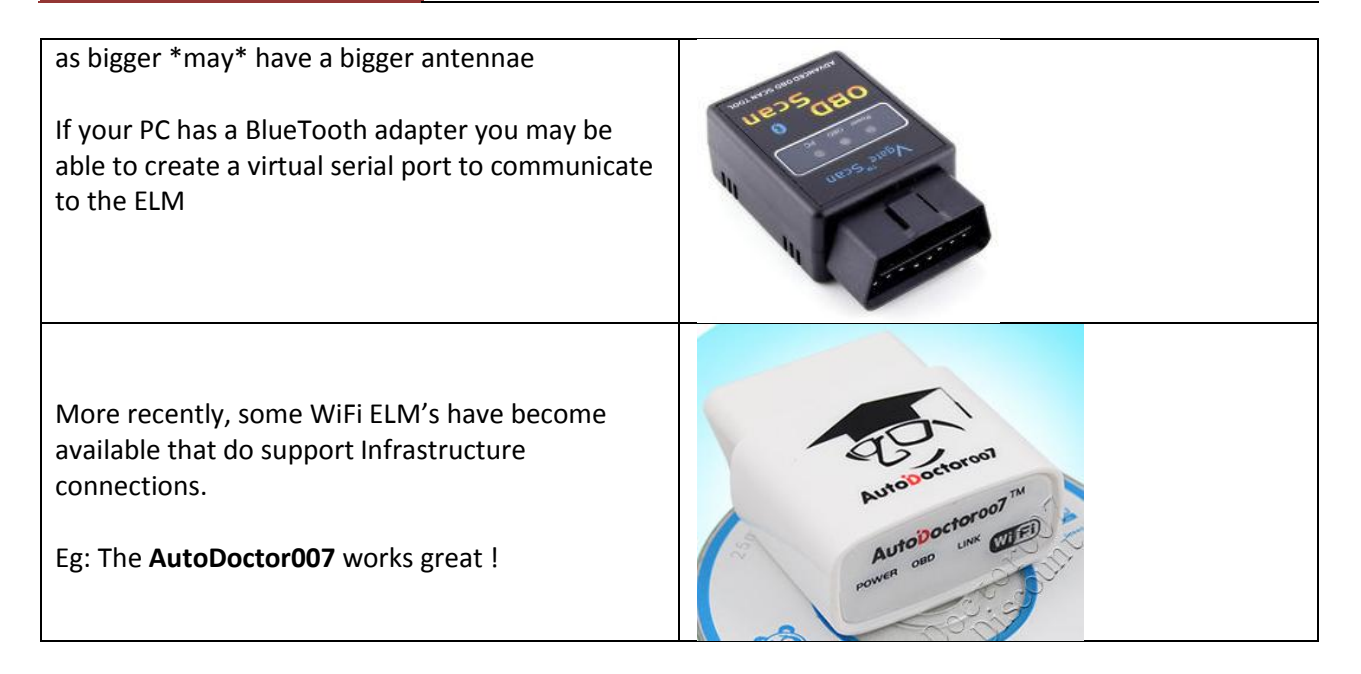

CAUTION: leaving the dongle attached to the bike will eventually drain the battery unless the bike is ridden or charged regularly.

### What's it do?

- Reset the Oil Service warning (also resets Desmo for pre 2012 Multi's)
- Reset the Desmo Service warning (2012 Multi's onwards)

## **Main Requirements**

This then brings us to the requirements for this Application.

- Windows 7 and Java RE (1.7.0\_06)
- Note: XP not tested
- WIN 8: not tested
- Other Java RE versions not tested
- A serial, or USB, or BlueTooth or WiFi OBDII diagnostic adapter (ELM327)

## **Other Products**

MultiTool Lite is a cut down version of MultiTool TB, which is designed to work in conjunction with a TuneBoy flashed ECU.

## MultiTool Lite does not require a TuneBoy flashed ECU.

The differences are described here :

|                                   | Data                       | TuneBoy<br>Trim | MultiTool<br>TB | MultiTool<br>Lite | MultiTool<br>Decaf |
|-----------------------------------|----------------------------|-----------------|-----------------|-------------------|--------------------|
|                                   | RPM                        |                 |                 |                   |                    |
|                                   | Throttle Position %        |                 |                 |                   |                    |
|                                   | Air Fuel ratio             |                 |                 |                   |                    |
|                                   | Speed                      |                 |                 |                   |                    |
| Ultimately. <b>TuneBoyTrim</b> is | Fuel Trims                 |                 |                 |                   |                    |
| the tool to use if you want       | Ign Trims                  |                 |                 |                   |                    |
| to record ALL of the              | Air temp                   |                 |                 |                   |                    |
| nerformance data                  | Engine temp                |                 |                 |                   |                    |
| performance data.                 | ECU flags                  |                 |                 |                   |                    |
| The MultiTeel TD records a        | CC set speed               |                 |                 |                   |                    |
| The Multitoor TB records a        | CC RES speed               |                 |                 |                   |                    |
| subset.                           | Gear                       |                 |                 |                   |                    |
|                                   | Last nudge button pushed   |                 |                 |                   |                    |
| However the MultiTool             | Kill pressure              |                 |                 |                   |                    |
| also records information          | Blip pressure              |                 |                 |                   |                    |
| w.r.t. the CC function, as        | Manifold Air Pressure      |                 |                 |                   |                    |
| well as GPS position data.        | Throttle Position Trim     |                 |                 |                   |                    |
|                                   | Total Fuel Value           |                 |                 |                   |                    |
| <i>MultiTool Lite</i> does not    | Ign Advance                |                 |                 |                   |                    |
| require a TuneBoy flashed         | GPS satellites             |                 |                 |                   |                    |
| ECU as it only sends Dash         | GPS Longitude              |                 |                 |                   |                    |
| commands.                         | GPS Latitude               |                 |                 |                   |                    |
|                                   | GPS SPEED                  |                 |                 |                   |                    |
| MultiTool Decaf Windows           | RPM break points           |                 |                 |                   |                    |
| app simply does the               | ODO wind forward           |                 |                 |                   |                    |
| service reminder resets           | Service Resets Multistrada |                 |                 |                   |                    |
| Service reminder resets           | Service Resets Panagale    |                 | Not tested      | Not tested        | Not tested         |
|                                   | Service Resets Diavel      |                 | Not tested      | Not tested        | Not tested         |
|                                   | TPS reset                  |                 | Not tested      | Not tested        | Not tested         |
|                                   | APS reset                  |                 | Not tested      | Not tested        | Not tested         |

# **The Screens Explained**

## **Screen buttons**

The Screen provides two CONNECTION options :

- Serial
- WiFi

Three MINOR options

- 2012+
- Miles
- Slow

A Connect Button.

Once connected, you have only three **ACTION** options:

It's just that easy !

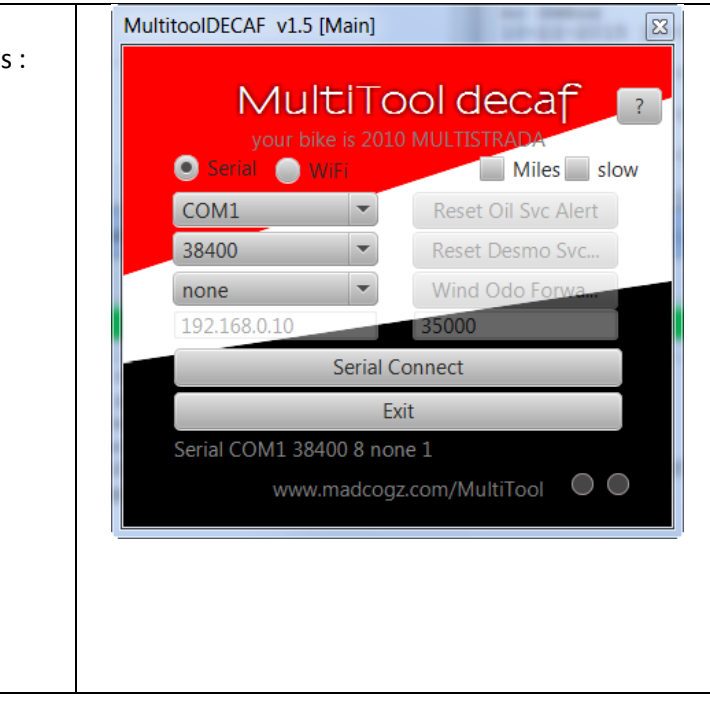

#### **Connection options**

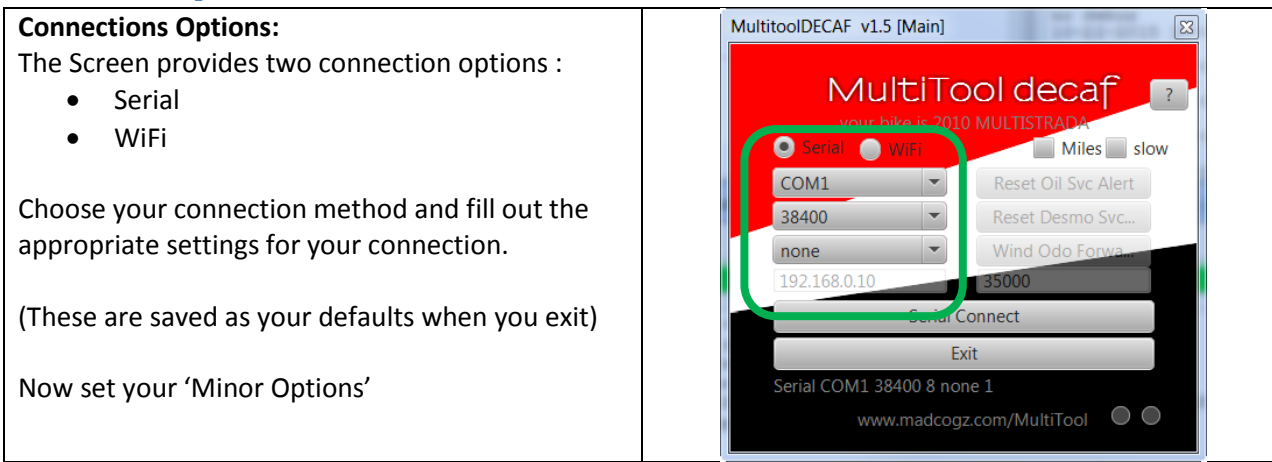

#### **Minor options**

| Minor Options:                                                                        | MultitoolDECAF v1.5 [Main]  |  |  |
|---------------------------------------------------------------------------------------|-----------------------------|--|--|
| These are required to tune the app to your model and or units.                        | MultiTool decaf 2           |  |  |
| <ul> <li>Salact Milas if you work with milas instead</li> </ul>                       | Serial WIFI     Miles Slow  |  |  |
| • Select Miles If you work with times instead                                         | COM1   Reset Oil Svc Alert  |  |  |
| <ul> <li>Salact slow if you want to say the 200kph</li> </ul>                         | 38400 Reset Desmo Svc       |  |  |
| • Select slow If you want to see the 299kph<br>speed on your dash while winding (fast | none ▼ Wind Odo Forwam      |  |  |
| runs at approx 500 kph, but is not visible                                            | Serial Connect              |  |  |
| on the dash)                                                                          | Serial COM1 38400 8 none 1  |  |  |
| Now select "… Connect"                                                                | www.madcogz.com/MultiTool 🛛 |  |  |
|                                                                                       |                             |  |  |

#### Additional Notes :

Note: 2012+ and Miles options are saved as your defaults when exiting. (The slow flag is not saved)

**Note**: due to rounding errors in converting from KM to miles and back... the miles reading may differ slightly from that shown on the dash.

#### **Action options**

| Action Options:                                                                                                    | MultitoolDECAF v1.5 [Main]                                                                      |  |  |
|----------------------------------------------------------------------------------------------------|-------------------------------------------------------------------------------------------------|--|--|
| <ul> <li>Once connected, you have only three options:</li> <li>Reset Oil Svc Alert</li> <li>Reset Decmo Svc Alert</li> </ul> | MultiTool decaf       ?         your bike is 2010 MULTISTRADA       ?         Serial       WiF: |  |  |
| <ul> <li>Reset Desmo Svc Alert</li> <li>Wind ODO forward</li> </ul>                                                          | COM1   Reset Oil Svc Alert                                                                      |  |  |
|                                                                                                    | none Vind Odo Forware                                                                           |  |  |
| It's just that simple !                                                                                                    | 192.168.0.10 35000                                                                              |  |  |
|                                                                                                    | Serial Connect                                                                                  |  |  |
|                                                                                                    | Exit<br>Serial COM1 39400 & pope 1                                                              |  |  |
|                                                                                                    | www.madcogz.com/MultiTool                                                                       |  |  |

#### Additional Notes :

Although the ELM327 powers up when plugged into the bike, the application won't actually 'connect' unless the bike dash and ECU is powered on. (Key On).

## About button

| Action Options:                                                                                                    | MultitoolDECAF v1.5 [Main]                                                                                                    |
|----------------------------------------------------------------------------------------------------|----------------------------------------------------------------------------------------------------|
| <ul> <li>This button opens the Help/About page.</li> <li>App Version Info</li> <li>App requirements</li> <li>DEBUG enable checkbox</li> </ul> | MultiTool decaf   your bike is 2010 MULTISTRADA   your bike is 2010 MULTISTRADA   Serial   Wile   Miles   Serial   Serial   Serial Connect   Exit   Serial COM1 38400 8 none 1   Www.madcogz.com/MultiTool |
| To use DEBUG, you need to enable the <b>LOG file</b> option here, before connecting clicking the main 'Connect' button.                       | MultitoolDECAF v1.5 [Help]                                                                                                    |
| Debug files are stored in the same folder as the MultiToolDecaf application.                                                                  | MultiTool decaf v1.5<br>Oct 2015<br>Windows tool for Service reset                                                                                                    |
| The DEBUG setting is NOT preserved. Ie it will<br>always be disabled at startup. You must enable it if<br>you want to use it !                | Requires Windows 7<br>Requires Java JRE 7<br>testing Multistrada 1200, Diavel, Panagale                                                                                                    |
| If you have created a log file, then the View Log<br>button will open that file in Notepad for viewing<br>etc.                                | did this app work for you ?<br>Please log results with the Results DB button                                                                                                    |
| If you have not selected your MODEL and YEAR, do so with the drop down's at the bottom of the box.                                            | Select your Model and Year<br>MULTISTRA  2010                                                                                                    |
| Web Help attempts to open your browser and take you to the online help page.                                                                  |                                                                                                    |
| Results DB allows you to enter your test results into the on-line database.                                                                   |                                                                                                    |

## Additional Notes :

# Installing MultiTool Decaf on your Windows laptop.

- Create a folder
- Copy the MultiTooDecaf.exe to the folder
- (Optional) create desktop or start menu shortcuts

### It's just that easy !

## **Configuration Parameters**

A config file is created at first run, which will initially contain default values.

Once you select values appropriate for your connection, these will be stored, so you don't have to reselect them every time ...

MultiToolDecaf has no idea what bike you have.! (or in fact what it is you have plugged into !)

## **Serial Settings**

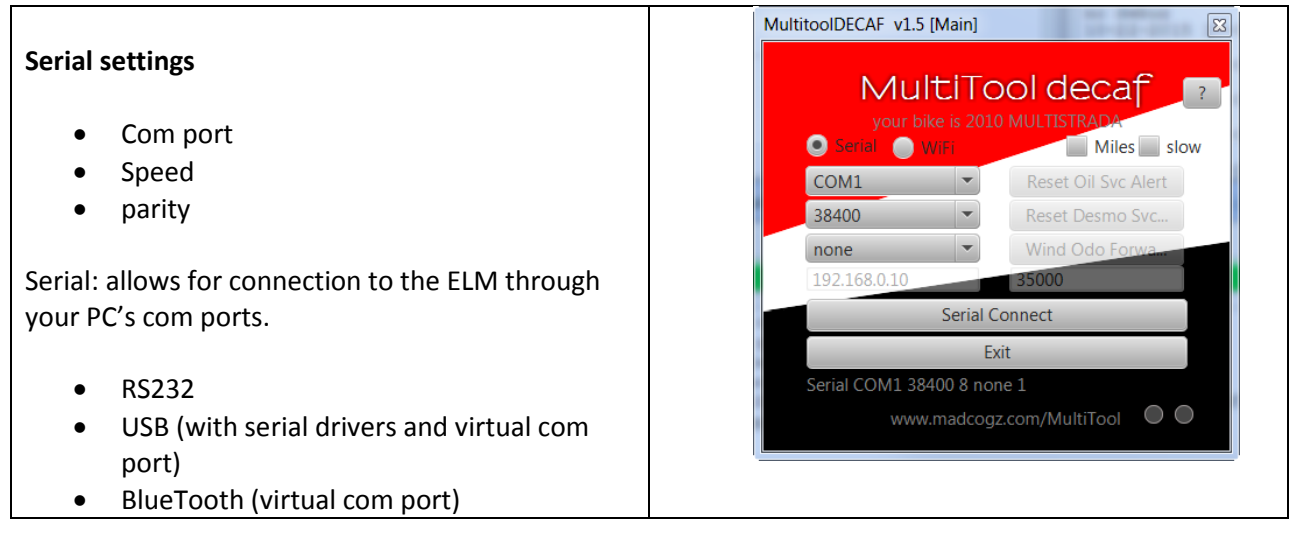

#### **Additional Notes :**

## WiFi Settings

See your devices instructions w.r.t. IP address and TCP port (Default values provided are for the AutoDoctor)

- IP Address
- TCP port

Don't forget, you need to connect your PC to the devices WiFi network. (This will disconnect you from you home wifi if already connected to that).

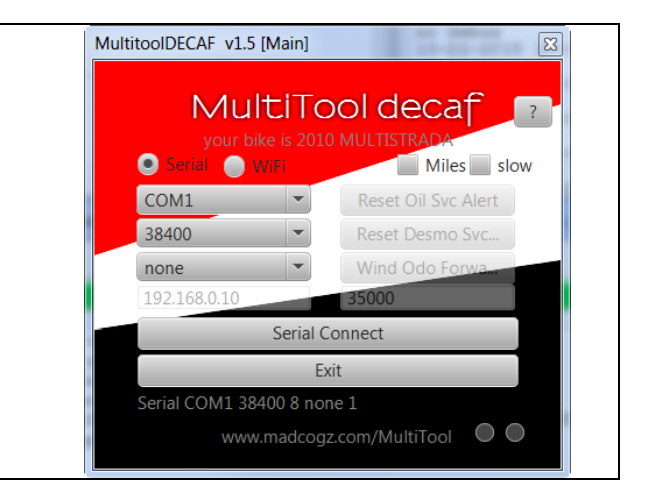

#### **Additional Notes :**

The AutoDoctor WiFi dongle has one annoying habit.

If you don't actively use it for a period of time, it goes into PowerSaving mode, which :

- drops your WiFi link to the bike
- requires a power reset to wake up.

I've also found that even in sleep mode, after being connected to the bike for 3-4 days straight without running the bike, I had lost enough charge that I couldn't start the bike ... Doh !

#### RESETS

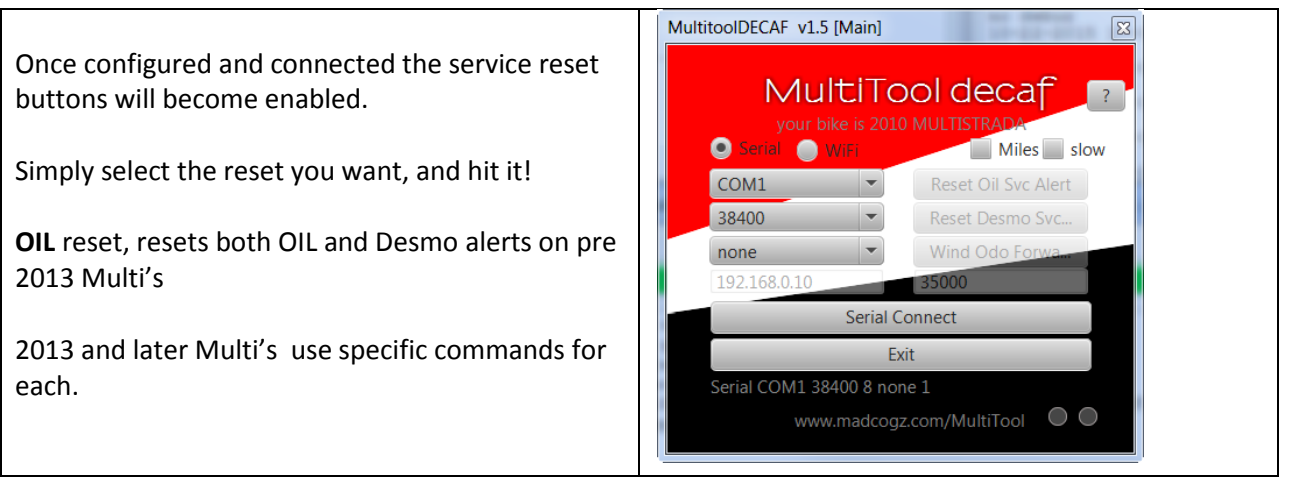

#### **Additional Notes :**

#### **Service Resets**

It is NOT possible to reset your service interval warning before it has appeared.

Ie: You can only reset it once you have reached a service interval, and the warning has actually been displayed. (You cannot accidentally reset it in advanced).

#### General

Some of the RESET commands are bike/model specific. I own only a single 2010 Multi.

|            | OIL         | DESMO            | ODO KM | ODO Miles |
|------------|-------------|------------------|--------|-----------|
| Multi 2010 | ОК          | OIL resets DESMO | ОК     | OK **     |
| Multi 2011 | not tested  | not tested       |        |           |
| Multi 2012 | not tested  | not tested       |        |           |
| Multi 2013 | not tested  | not tested       |        |           |
| Multi 2014 | not tested  | not tested       |        |           |
| Multi 2015 | unsupported | unsupported      |        |           |
| Panigale   | not tested  | not tested       |        |           |
| Diavel     | not tested  | OIL resets DESMO |        |           |

\*\* Miles +/- 1 mile

## Wind Odo Forward

v1.1 The ODO function opens a new screen with controls for entering a TARGET odo reading, and MultiTool decaf the usual stop and go buttons. 💿 Serial 🛛 💿 WiFi 👘 2 12+ Miles slow CAUTION : The ODO will stop at 99,999km (or COM1 • Reset Oil Svc Alert presumably 62136 miles.) It does not count past 38400 Ŧ Reset Desmo Svc... 99,999km! Wind Odo Forwa none CAUTION :You cannot wind backwards, only 192.168.0.10 35000 forwards. Serial Connect Exit **CAUTION** : If you go past the figure you want... you Serial COM1 38400 8 none 1 are stuck with that... www.madcogz.com/MultiTool The V1.0 of this app does not convert for miles. The app simply trick the dash into thinking the bike You have to convert your MILES target into Km. is traveling at about 500kph. (The app only works in KM at present)....

#### Additional Notes :

The dash itself only works in Km and merely converts the ODO reading to Miles, on the display.

V1.1 converts the KM reading to Miles if you so select. Please be aware that due to rounding, the 'Miles' value displayed may vary slightly from the value shown on the dash. (+/- 1 mile?)

Eg:

I want to wind until the ODO reading is 43210 MILES... so use a target of 69539

Because 1 mile = 1.609344 km

**CAUTION** : To wind the ODO forward you must disconnect the bikes BBS computer ! (see below)

**Note:** while the ODO is winding forward, the gear indicator will cycle through the gears and the DTC ring will flash. (This lets you know something is happening).. Obviously, the ODO counter will increment as well, but it ticks over fairly slowly (even at approx 500kph !!!

Note Big jumps forward can take a while... 500kph means winding forward 20,000km will take approx 20 hours!... Best to do it in bite-sized chinks over a few nights...

# October 22, 2015 MultiTool decaf V1.5

#### **BBS Disconnection**

To make use of the ODO winding feature, you must first **disconnect the BBS**.

To disconnect the BBS, simply unplug the connector my, overexposed, finger is on. (see photo)

This connector has a 'push' tab on it's face, facing the center of the bike.

To release it, reach under the plastic duct and push the tab, with a finger, outwards to the LHS of the bike, while wiggling the connector itself, forward, and off.

ie: push tab in direction of arrow in photo...

Do not try and start your bike with the BBS disconnected !!!

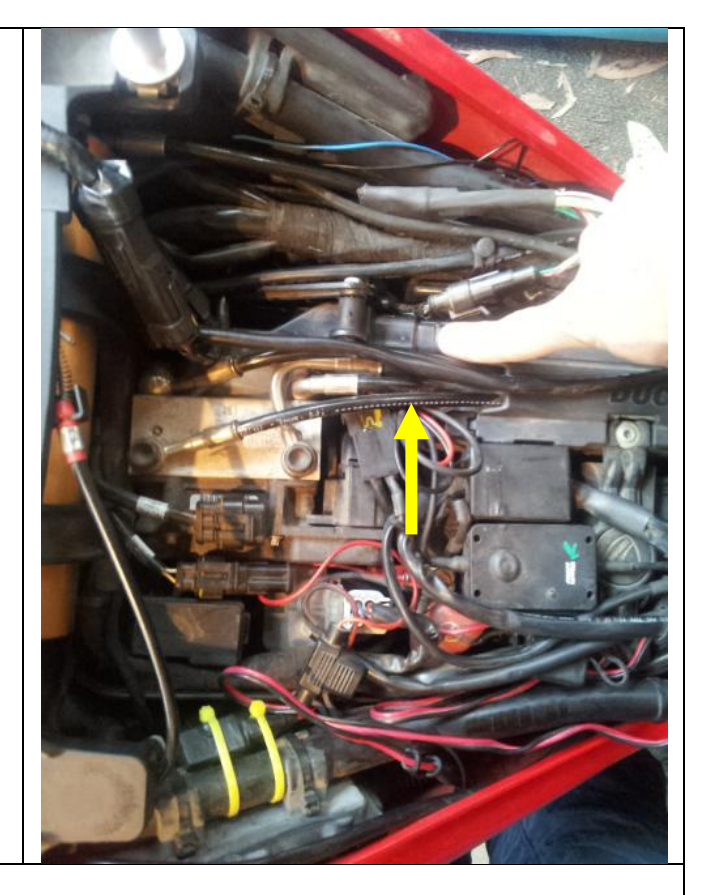

And keeping the bike powered on.

If you turn the bike on but don't have it running, it will shut down again after only a few minutes.

One trick to keep it 'ON' is to jumper a wire from the +ve terminal of the battery to the +ve lead in the Accessory Socket. (ie the center pin).

You can easily make a jumper lead using a merit plug and an alligator clip.

Warning

Obviously if you get this wrong you could blow a fuse or something even worse...

## Installation

Now that you've read all about it, why not get it ?

- Simply copy the app to a folder on your windows laptop.
- Connecting the ELM hardware to the bike, is simply done by using an adapter cable that connects the device to your bikes 4-pin diagnostic connector.
- TuneBoy users can use the same adapter cable that came with your TuneBoy hardware.
- NOTE: Non TuneBoy users will have to *make their own* adapter cable. (see "Make your own Adapter Cable" below)

## Installing the EXE file on your LapTop or PC

Copy the EXE file to a folder on the PC.

(It's just that easy !)

## **Connecting the hardware**

You will need to make or source an adapter cable to go from the 4pin Ducati Diagnostic connector to the 16 pin OBDII connector. Now plug your ELM327 into the ODBII port.

It should power up straight away, and you can connect to it with your Windows PC.

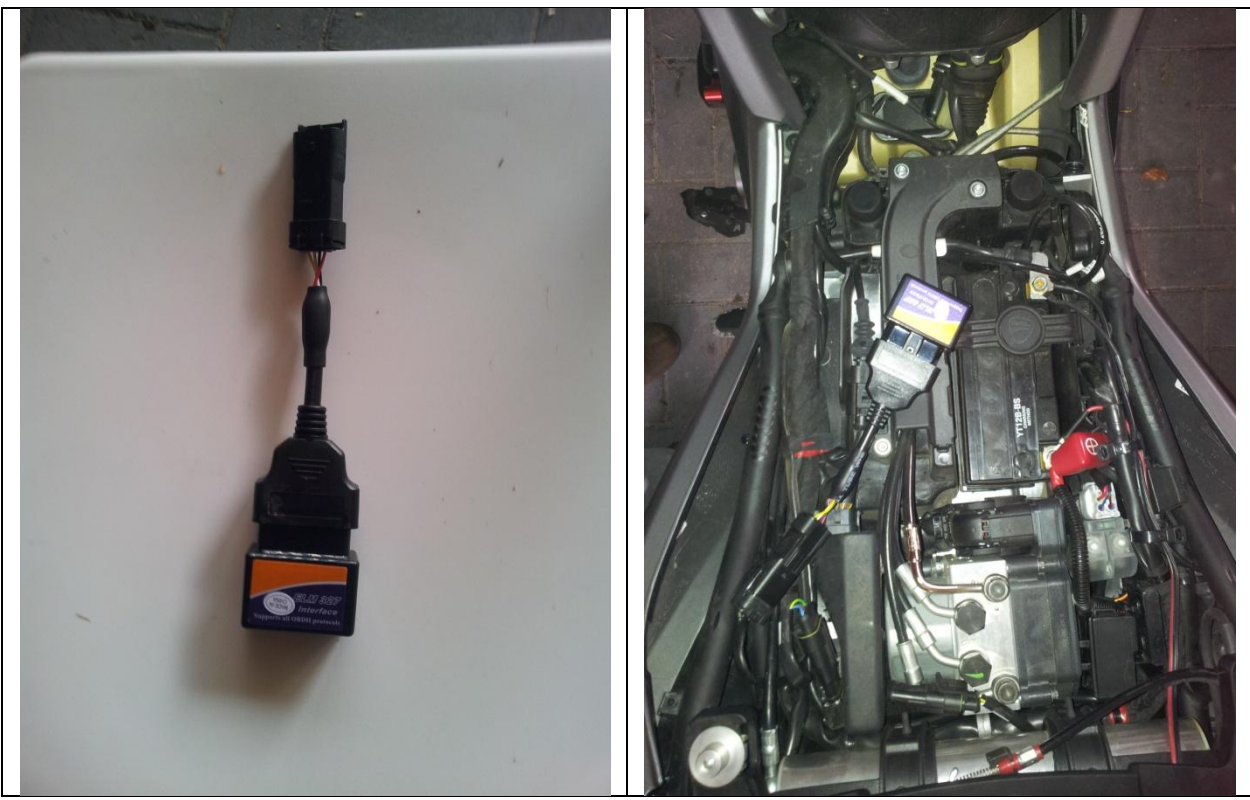

(Photos Courtesy Paul Doty: many thanks)

## Make your own Adapter Cable

- TuneBoy users can use the same adapter cable that came with your TuneBoy hardware.
- NOTE: Non TuneBoy users will have to *make their own* adapter cable.
- Or simply **buy** one. Contact <u>Sales@tuneboy.com.au</u>

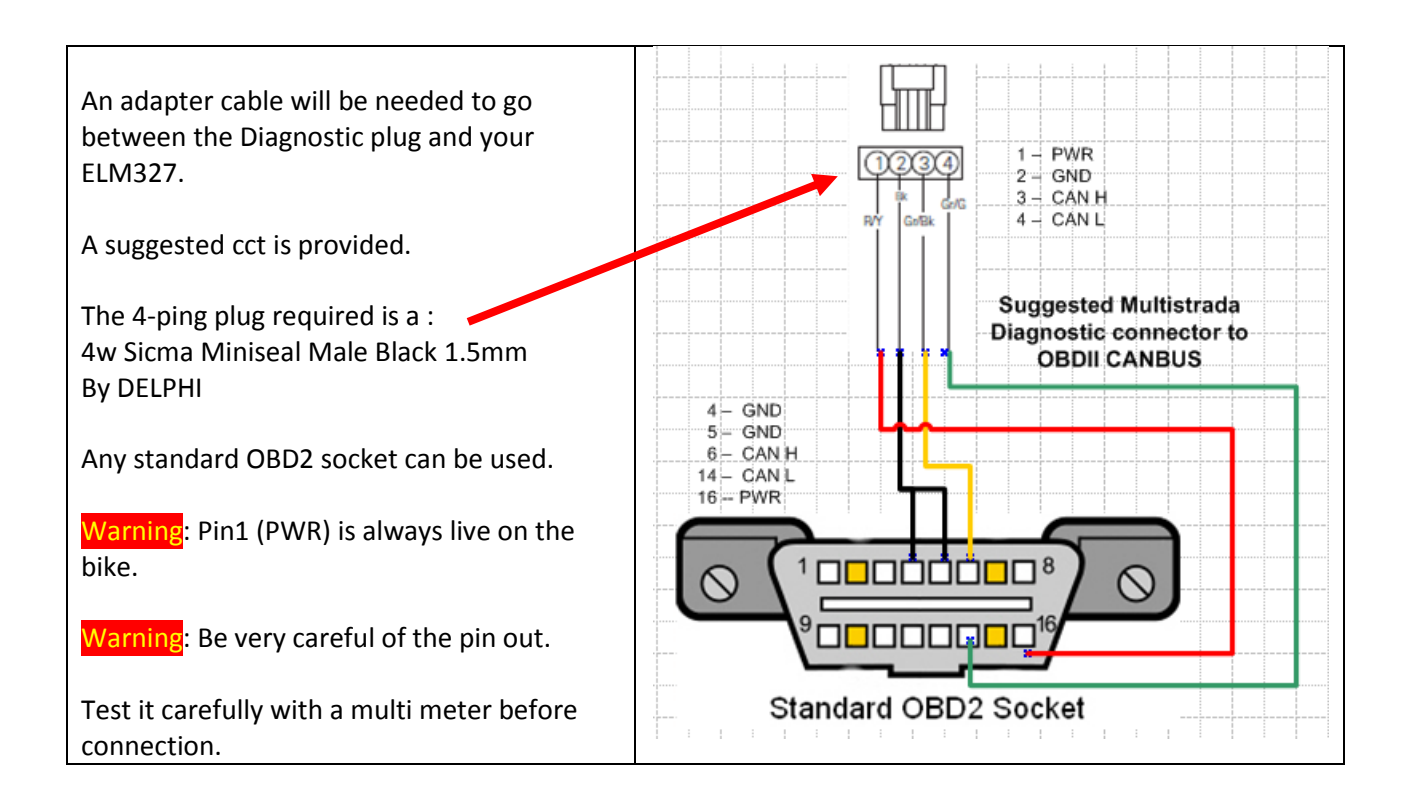

Warning: You are making this cable of your own free will.

Warning: the PWR pin is always live (+12v), even if the bike is off.

Warning: the color codes in the diagram are simply to allow for easier reading and may have **NO RESEMBLANCE to the colors of the wires in the cable you have purchased**.

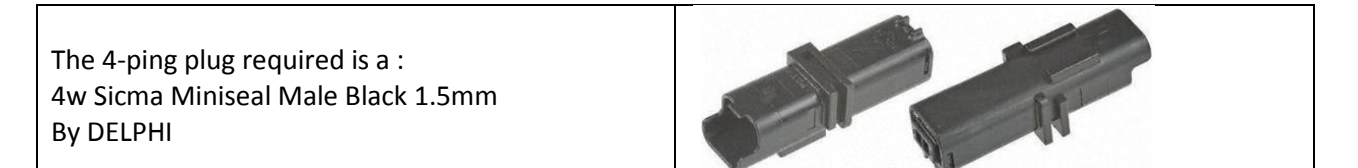

## **Reporting Problems**

You can email the group at <u>MultiTool@googlegroups.com</u> for group therapy.

I will only respond if you provide me with enough details. (This is not my dayjob!) :

#### **Application Issues**

- Version of APP ( and specify that it's DECAF !)
- Bike model and year
- Particular function not working
- Description of the issue
- Log file (as of V1.2, MultiTool Decaf will produce a Debug or Log file if you Enable that feature on the help panel, then connect to the bike and reproduce the issue.

#### Personal issues

• See the Padre

## Acknowledgments

This App would not have been possible without the patience, support and guidance of **Wayne** from **TuneBoy.com.au**, (<u>http://tuneboy.com.au</u>) in providing the information, and much advice and education and seeding the desire to learn more about using the ELM 327 and Canbus operation, especially for our Multi's.

# **Appendices**

## **Version Control**

Version Control has been an issue:

To combat this I have resorted to implementing a crude Use-By date strategy.

Warning

If you are with about 1 month of the expiry date you will just get a warning. This is a good time to start looking for the updated version. Close the warning window and the app will still work.

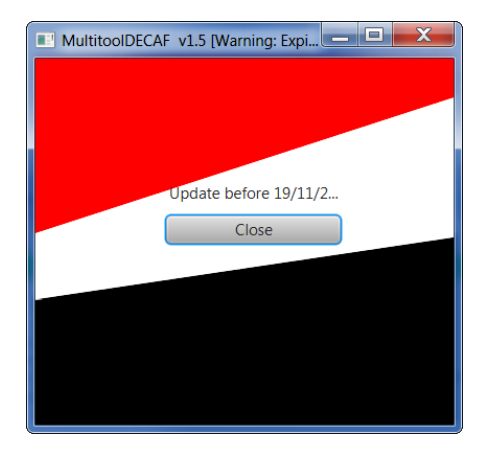

#### Expired

The app has reached end of life, and will no longer function. Go get the new one.

(It will be better, I promise...)

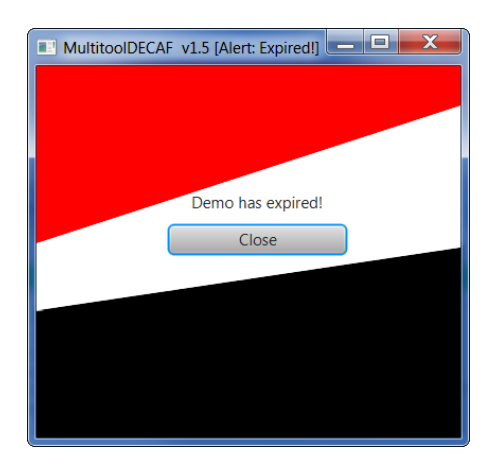

# **Appendix: Version History**

| Му      | Comment                                              |
|---------|------------------------------------------------------|
| Version |                                                      |
| 1.0     | 1 <sup>st</sup> release                              |
| 1.1     | Adds options for MILES, SLOW speed and 2012+ models  |
| 1.2     | Fixed bug in ODO winder Adds DEBUG option            |
| 1.3     | Cosmetic enhancements                                |
| 1.4     | Cosmetic enhancements                                |
| 1.5     | App requires YOU to set the MODEL and YEAR correctly |
|         | New reset codes for some models                      |
|         | Use-By date                                          |
|         | Online DB access                                     |
|         | Online Help access                                   |

# Appendix: Tested with :

The following Android devices are undergoing testing.

| Phone                               | CPU                            | speed       | ΑΡΙ | OS name | Android | Bike/year  | confirmed |
|-------------------------------------|--------------------------------|-------------|-----|---------|---------|------------|-----------|
| Samsung<br>Galaxy S2 (GT-<br>19100) | Dual core,<br>ARM<br>Cortex-A9 | 1200<br>MHz | 15  | ICS     | 4.0.3   | MTS / 2010 | Wit       |
| Xperia Z3                           |                                |             |     |         |         | MTS / 2010 | Wit       |
|                                     |                                |             |     |         |         |            |           |
|                                     |                                |             |     |         |         |            |           |